# NMPBS (\*\*\*) Passport How to Watch

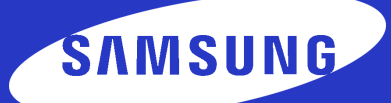

#### Samsung SMART TV NMPBS Passport Setup Instructions

Before getting started with downloading the PBS App, you'll need to make sure that you have a PBS account.

Be sure to use your personal email when signing up with PBS.

If you already have an account, please move on to step 2.

#### You'll need to locate the PBS App in the Apps option on your Samsung SMART TV's Home Screen.

• To add the PBS Channel, go down and select Search

- Type in PBS on the search bar
  - Hover over PBS Video App

Once you've found the PBS App, you'll be able to add the channel to your library by downloading the app. After you've added the PBS App, you'll be able to open it.

Click Install
 When the download is complete, open the app from this screen

**Open the PBS App.** You will need to activate the app with a unique activation key in order to watch.

Click Go to Channel. An activation code will be displayed onscreen
 Once you have your code, proceed to step 5

### Visit nmpbs.org/app to get started today.

# NMPBS (\*\*\*) Passport How to Watch

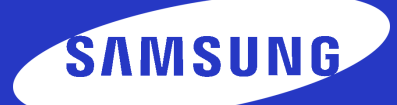

### Samsung SMART TV NMPBS Passport Setup Instructions

Once you have your code, go to your desktop or mobile device that's connected to the internet. Open up a web browser and type in the url bar: pbs.org/activate.

On your computer, tablet, or phone, open a web browser
Type in pbs.org/activate in the address bar at the top of the screen

You'll be asked to type in your unique activation code. Click the white text box space next to the blue button, and type in your code. Once you've typed in your code, click Continue.

- Make sure you have your code written down to proceed
- Enter your activation code into the text box that appears

Click Continue

• Sign in with your PBS Account, Facebook Account, or Google Account

• Go back to the PBS App on your Samsung SMART TV and select a program to start watching with the PBS Video App!

# You're all done!

Visit nmpbs.org/app to get started today.